## How to add a profile picture on Zoom

The profile picture is the image that will show when you are not using your camera. To upload a profile picture go to https://zoom.us/ and log-in to your account. After logging-in you will be directed to https://zoom.us/profile where you can upload your picture.

|                   |                        | CONTACT SALES 1.888.79                                                                                                    | 99.9666 FAQ SUP |
|-------------------|------------------------|----------------------------------------------------------------------------------------------------|-----------------|
|                   | ANS & PRICING SALES    | SCHEDULE A MEETING JOIN A MEETING HOST A MEETI                                                                                                    |                 |
| Profile           |                        | _                                                                                                    | Edit            |
| Meeting Settings  |                        | Account No.                                                                                                    | Lun.            |
| Meetings          |                        |                                                                                                    |                 |
| lecordings        |                        |                                                                                                    |                 |
| Vebinars          | Change                 |                                                                                                    |                 |
| ccount Management | Sign-In Email          | @uw.edu                                                                                                    | Edit            |
| Account Profile   |                        | Linked accounts:                                                                                                    |                 |
| Reports           | User Type              | Pro 🛛                                                                                                    |                 |
|                   |                        |                                                                                                    |                 |
| efer-a-Friend     | Personal Meeting ID    |                                                                                                    | Edit            |
| lideo Tutorials   |                        |                                                                                                    |                 |
| nowledge Base     |                        |                                                                                                    |                 |
|                   | Personal Vanity URL O  | Add                                                                                                    |                 |
|                   | Time Zone              | (GMT-8:00) Pacific Time (US and Canada)                                                                                                    | Edit            |
|                   | Language               | No option selected.                                                                                                    | Edit            |
|                   | Defects Cellin Country | No order of the second second s | Ø He            |

At the top of the profile page, you'll see you name, a blank profile photo, and a link that says "change." Click on this link to add a profile picture. Next, click on the "Upload" button to upload a new photo. Select the photo file from your computer.

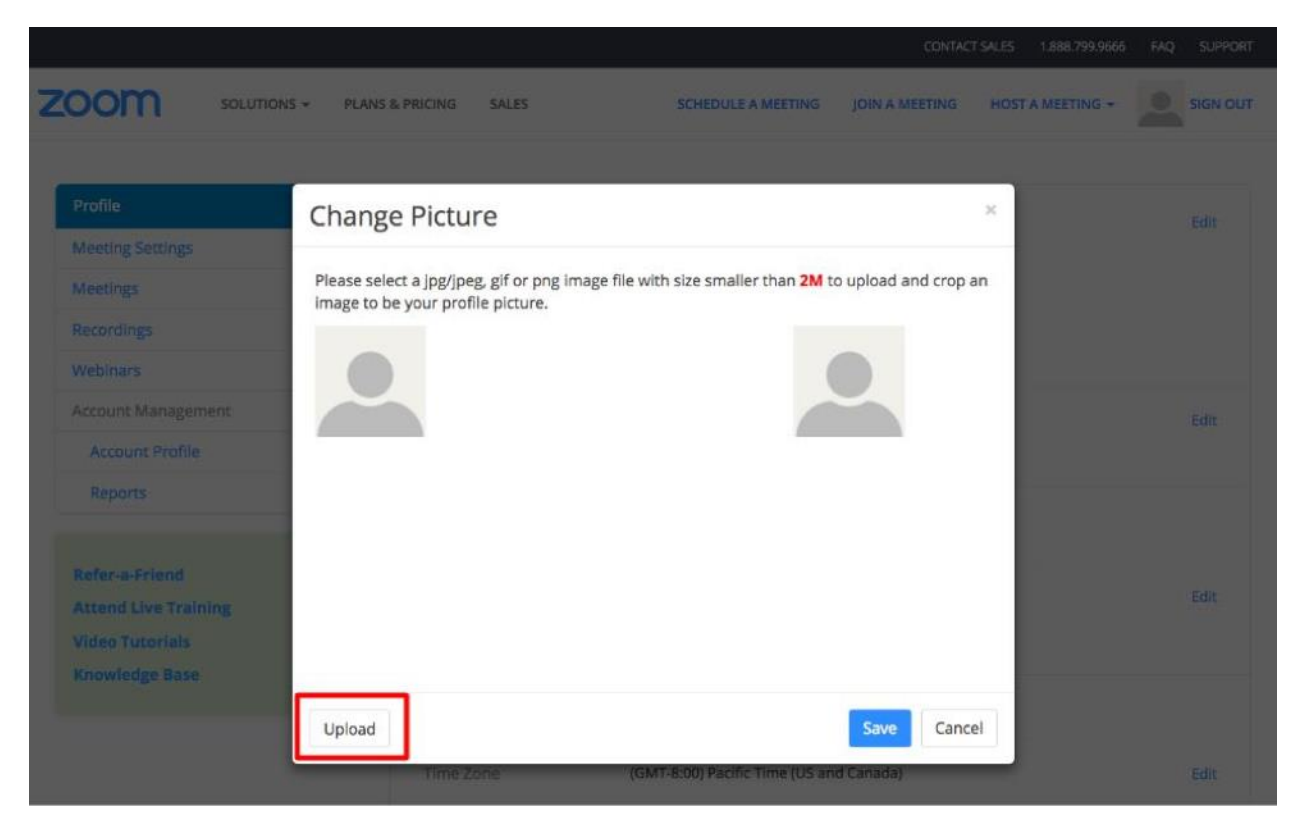

Once your photo is uploaded, you can move the square mask so the photo is centered and the zoom level is correct. Click "Save" to finish.

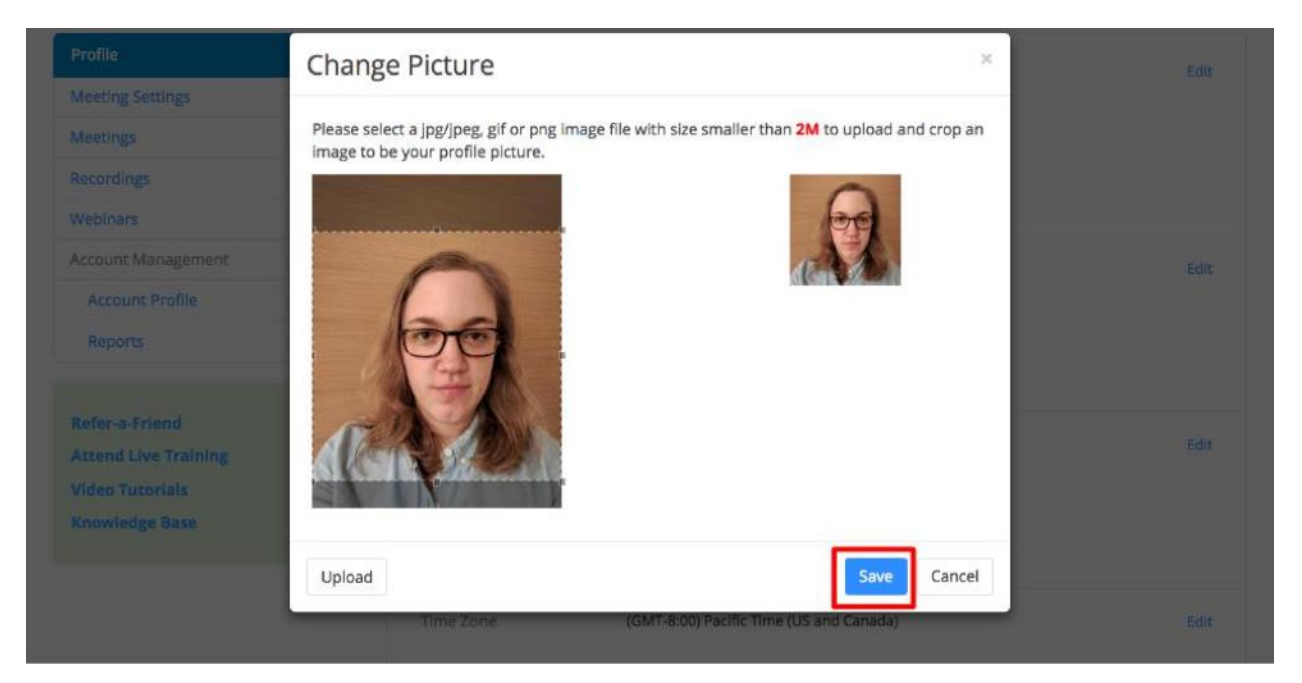

Document has been adapted from the original version located here: https://www.law.northwestern.edu/ campus-services/it/documents/zoom-adding-profile-photo.pdf